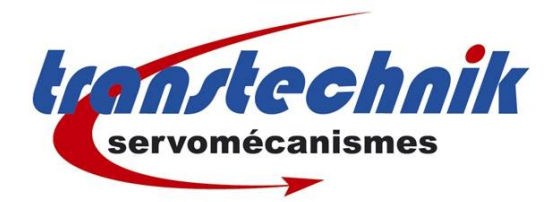

# LinMot Logiciel LinMot Talk

Prise de communication avec PC

Révision : 2

Auteur : TB

Date: 02/12/10

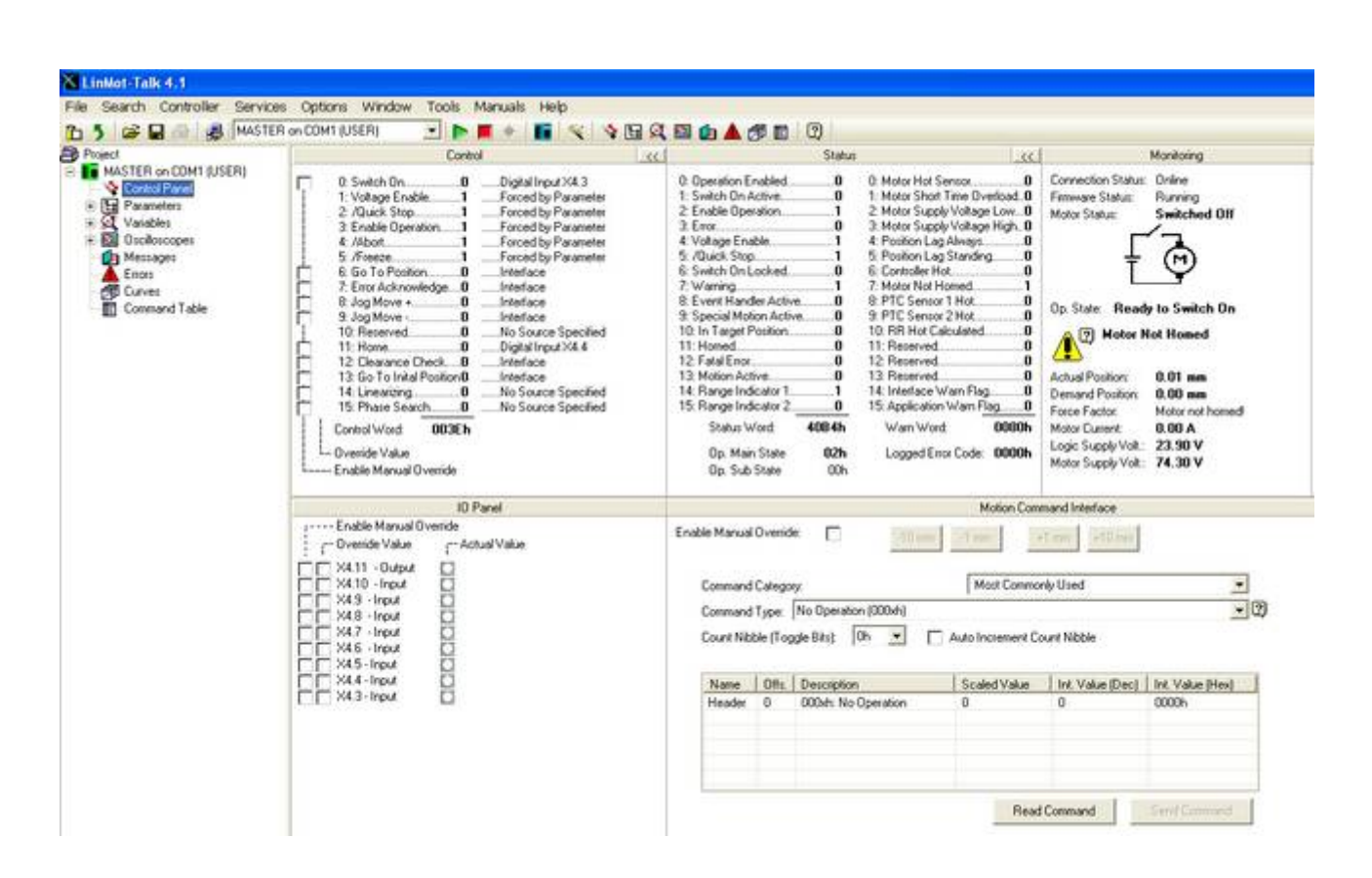

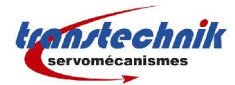

### Table des matières

| Α. | Prise de communication             | .3 |
|----|------------------------------------|----|
|    | 1 Login via LinMot-Talk 4:         | .3 |
|    | 2 Schéma du câble de connections : | .5 |

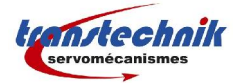

## A. Prise de communication

#### 1 Login via LinMot-Talk 4:

Après ouverture du logiciel, cliquez sur "Files" et "Login/Open Offlime":

| 🔏 LinMot-Talk 4.1                                                                                   |         |         |        |       |         |      |
|----------------------------------------------------------------------------------------------------|---------|---------|--------|-------|---------|------|
| File Search Controller Se                                                                           | ervices | Options | Window | Tools | Manuals | Help |
| Login/Open Offline<br>Create Offline<br>Scanning (with CANusb)<br>Scanning (via Ethernet)<br>Logout |         | Q       |        |       |         |      |
| 📽 Import<br>🔛 Export                                                                                |         |         |        |       |         |      |
| 🚚 Install Firmware                                                                                  | _       |         |        |       |         |      |
| New                                                                                                 | •       |         |        |       |         |      |
| Exit                                                                                                | _       |         |        |       |         |      |

Sur cette nouvelle fenêtre "Login":

| Login                           |                                        | Sélectionnez "RS232" et le   | port de communication de votre PC, |
|---------------------------------|----------------------------------------|------------------------------|------------------------------------|
| Configuration Interface:        | RS232     CAN     ETHERNET     OFFLINE | puis cliquez sur la touche : | OK                                 |
| Port:<br>Login ID:<br>Password: | M1                                     |                              |                                    |
| OK So                           | eanning Cancel                         |                              |                                    |

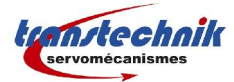

Le logiciel communique avec le variateur:

| Login Info                                                                                                    |                                 |
|----------------------------------------------------------------------------------------------------|---------------------------------|
| Please wait until the login process is completed!                                                                                                    | ~                               |
| Search for parameter trees in the controller.<br>Parameter tree found: OSTr1100_E1100_V3S12_b(<br>Parameter tree found: MCTr1100_S2HC_V3S12_b0<br>Parameter tree found: ApTrMasterSlave_E1100_V3 | 01.IN2<br>1.IN2<br>\$12_601.IN2 |
| Search disk for the requested in2 files:<br>in2 file found: OSTr1100_E1100_V3S12_b01.IN2<br>in2 file found: MCTr1100_S2HC_V3S12_b01.IN2<br>in2 file found: ApTrMasterSlave_E1100_V3S12_b0        | 1.IN2                           |
| Read parameter values<br>Tree name: OSTr1100_E1100_V3S12_b01                                                                                                    |                                 |
|                                                                                                    |                                 |
|                                                                                                    |                                 |
|                                                                                                    | Abort Close                     |

Puis, vous atteignez la page "Control Panel ": communication établie.

| A she has she                                                                                                    | Control                                                                                                    | 1.00                                                                                                    |                                                                                                    | Statu                                                                                                    |                                                                                                    | 11 0                                                                                                    | Monitoring                                                                                                    |
|----------------------------------------------------------------------------------------------------|----------------------------------------------------------------------------------------------------|----------------------------------------------------------------------------------------------------|----------------------------------------------------------------------------------------------------|----------------------------------------------------------------------------------------------------|----------------------------------------------------------------------------------------------------|----------------------------------------------------------------------------------------------------|----------------------------------------------------------------------------------------------------|
| R on COMT BUSERI<br>services<br>services<br>sable:<br>sages<br>sages<br>res<br>res<br>mand Table                                                                                                    | 0. Switch On.         0           1. Voltage Enable.         1           2. Oucle Stop.         1           3. Enable Operation.         1           4. Abort.         1           5. Artesse         1           5. Artesse         1           6. Go To Pontion.         0           7. Ener Acknowledge.         0           9. Jog Mose •         0           9. Jog Mose •         0           10. Reserved.         0           11. Honse.         0           12. Deserved.         0           13. Go To Intal Position.         0           14. Prasting.         0           15. Phase Search.         0           15. Phase Search.         0           15. Phase Manual Ovenide         0 | highel input X4.3<br>corect by Parameter<br>corect by Parameter<br>corect by Parameter<br>corect by Parameter<br>incod by Parameter<br>interface<br>interface<br>interface<br>bioSource Specified<br>bioSource Specified<br>bioSource Specified | 0 Operation Er<br>1 Swietch Dn.A.<br>2 Enable Opera<br>3 Enable Opera<br>4 Voltage Enable<br>5 Abusch Stop.<br>8 Swietch On Le<br>7 Warning<br>8 Special Mole<br>10 In Jaget PJ<br>11 Honsed<br>12 Fatal Erox.<br>13 Mature<br>14 Range Inde<br>15 Range Inde<br>Status W<br>Op. Main<br>Op. Sub 1 | abled 0<br>time 0<br>time 0<br>able 1<br>is 1<br>is | Note Hot Sense     1     Note Hot Sense     1     Note Shat Time Overload     Note Suppl Voltage Hot.     0     Note Suppl Voltage Hot.     0     Sense Hot.     0     Sense Hot.     0     Note Note Hot.     0     Note Note Note Hot.     0     Note Note Note Note Note Hot.     0     Note Note Note Note Note Note Note N | Connection Status<br>Fremente Status<br>Motor Status<br>Op. State: Read<br>Op. State: Read<br>Op. State: Read<br>Op. State: Read<br>Op. State: Read<br>Deniard Position<br>Ferce Factor<br>Motor Curret:<br>Logic Stappi Volt: | Drine<br>Running<br>Switched Off<br>Tot Switch On<br>tot Homed<br>1.34 mm<br>0.00 mm<br>Motor not homed<br>0.00 A<br>23.90 V<br>74.10 V |
|                                                                                                    | 10 Panel                                                                                                    |                                                                                                    | Motion Command Interface                                                                                                    |                                                                                                    |                                                                                                    |                                                                                                    |                                                                                                    |
| Conside Manual Ovende     Ovenide Value     Astra Ovenide     Astra Ovenide     Astra Ovenide     Astra Ovenide     X411 - Ovenide     X423 - Input     X45 - Input     X45 - Input     X45 - Input     X45 - Input     X45 - Input     X45 - Input     X45 - Input     X45 - Input     X45 - Input     X45 - Input | ske                                                                                                    | Enable Manual I<br>Command I<br>Count Nate<br>Name<br>Header                                                                                                    | Dvenide<br>Selegory:<br>Type: No Operati<br>te (Toggle Bits)<br>Otto: Occurrents<br>Otto: Occurrents<br>Otto: No                                                                                                    | Most Comm<br>Most Comm<br>on (000ek)<br>Dh  C Auto Increment I<br>Scaled Value<br>Operation 0                                                                                                    | crity Used<br>Court Nibble<br>User Value (Dec)                                                                                                    | ±<br>±Ø                                                                                                    |                                                                                                    |
|                                                                                                    |                                                                                                    |                                                                                                    |                                                                                                    |                                                                                                    |                                                                                                    |                                                                                                    |                                                                                                    |
|                                                                                                    |                                                                                                    | BeetCommed                                                                                                    |                                                                                                    |                                                                                                    |                                                                                                    |                                                                                                    |                                                                                                    |
|                                                                                                    |                                                                                                    | Head Lommand                                                                                                    |                                                                                                    |                                                                                                    |                                                                                                    |                                                                                                    |                                                                                                    |

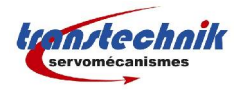

#### 2 Schéma du câble de connections :

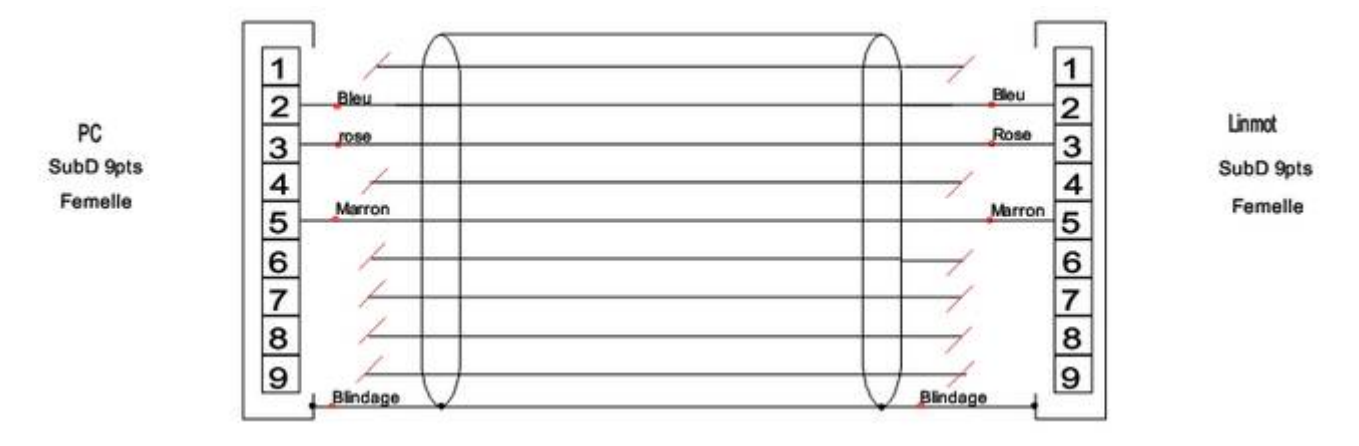

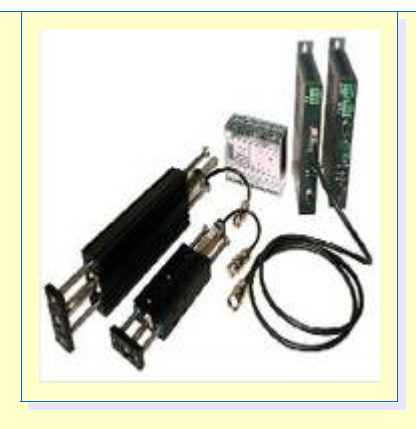